## Debian Linux Setup Guide

For ThinkStation P340 Tower/SFF

\*\*\*Unofficial support of Debian 10.04 and later

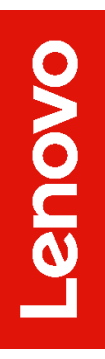

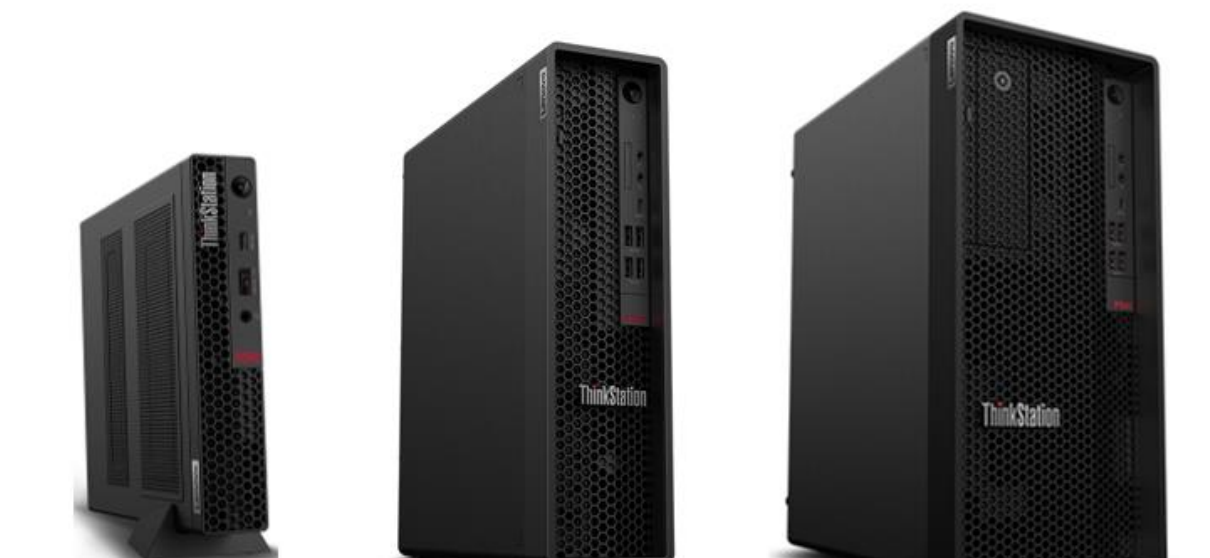

#### Contents

SECTION 1 – BIOS SETUP & PRE-INSTALLATION STEPS

SECTION 2 – INSTALLING DEBIAN 10.04

- SECTION 3 RAID INSTALLATION
- SECTION 4 LAN CONNECTION
- SECTION 5 INSTALLING THE NVIDIA GRAPHICS DRIVER
- SECTION 6 REVISION HISTORY

## Section 1– BIOS Setup & Pre-Installation Steps

The first step before installing Linux is to make sure the system BIOS is setup correctly.

• Boot into BIOS by pressing the function F1 key at the "Lenovo" splash screen.

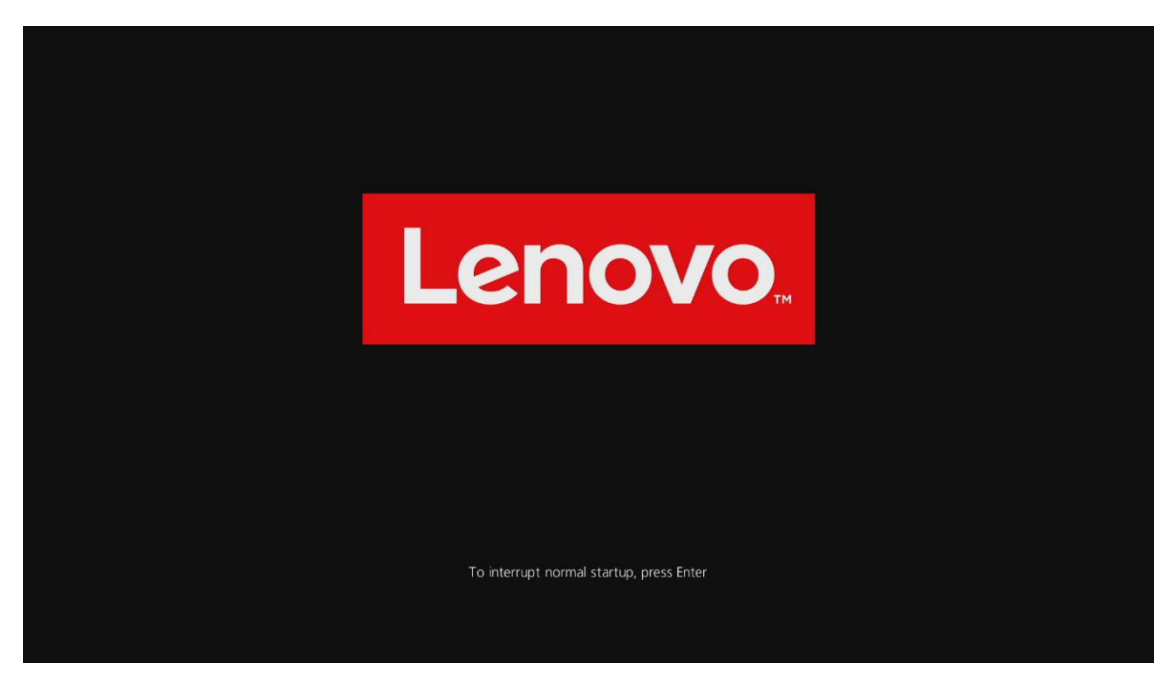

• Check whether Secure Boot is disabled. If found enabled, disable it.

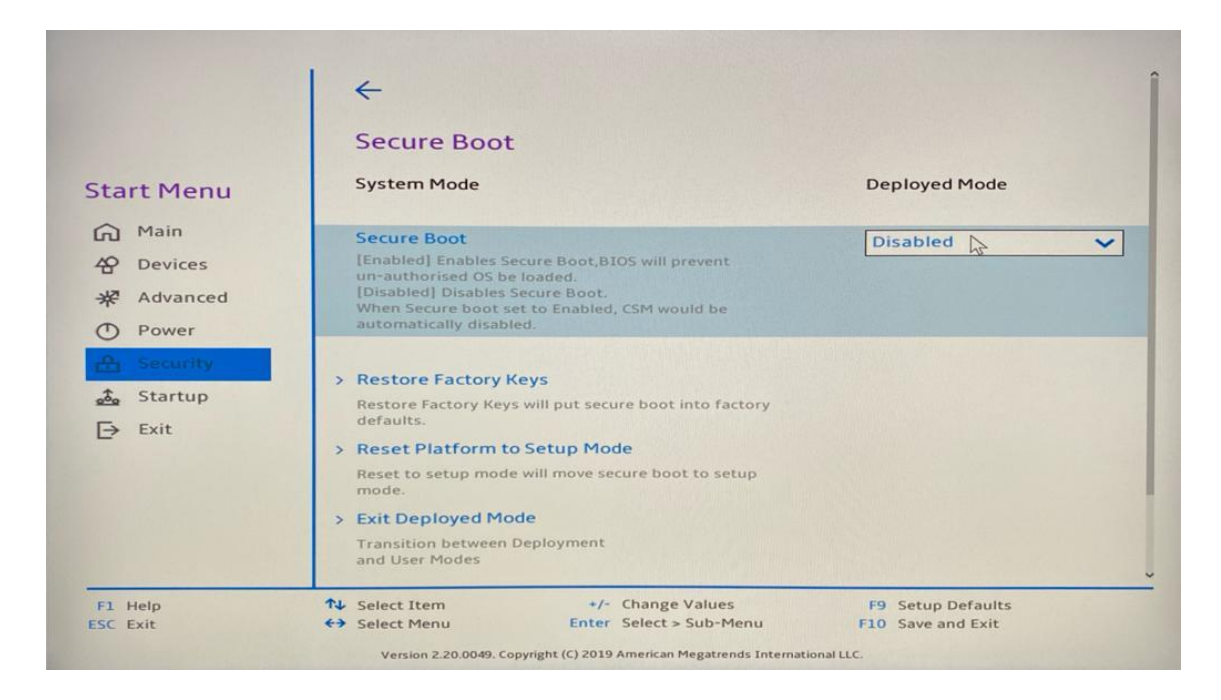

• Save changes by pressing F10 function key.

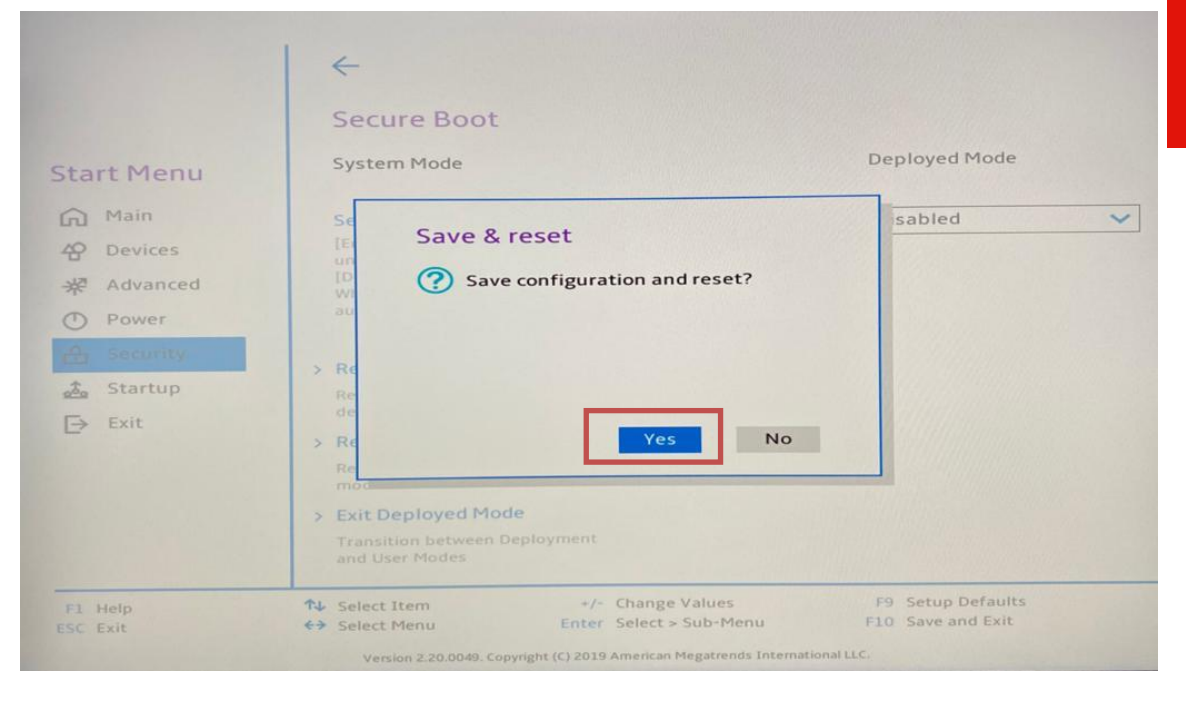

# Section 2 – Installing Debian 10.04

Please refer to the following instructions and screenshots on how to install Debian 10.04 on the Lenovo ThinkStation P340.

- Insert the Debian 10.04 installation media (either through USB or CD/DVD).
- Power on the system and press the F12 function key whenever the following Lenovo splash screen appears.

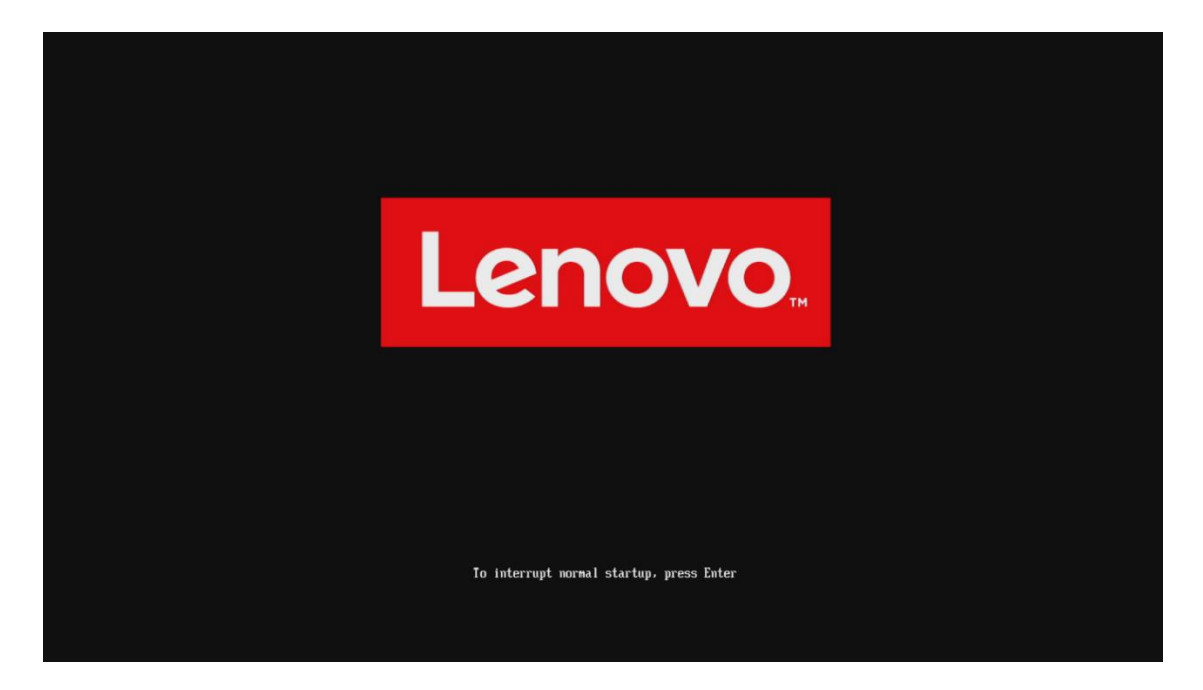

• Select the Linux bootable installation media from the F12 boot menu list.

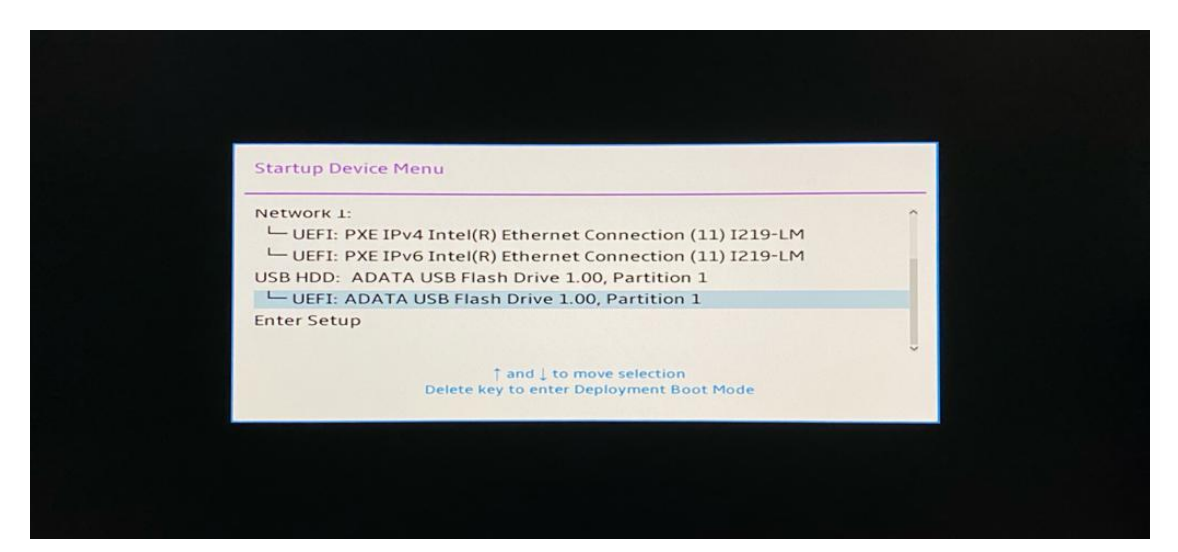

• Highlight Install Ubuntu from the GRUB boot menu and hit enter.

|              | Debia                                                                                          | an GNU/Linux 10.4.0<br>Debian GNU/Linux UEA | FI Installer menu |   |
|--------------|------------------------------------------------------------------------------------------------|---------------------------------------------|-------------------|---|
|              | Graphical install<br>Install<br>Advanced options<br>Accessible dark com<br>Install with speech | <br>htrast installer menu<br>h synthesis    |                   |   |
| Enter:<br>E: | Select<br>Edit Selection                                                                       | C: GRUB Comman                              | nd line           | 0 |

• Select the appropriate language and press Continue.

| Odebian                                                      |                                                                                                    |    |  |  |  |
|--------------------------------------------------------------|----------------------------------------------------------------------------------------------------|----|--|--|--|
| Select a language                                            |                                                                                                    |    |  |  |  |
| Choose the language t<br>default language for t<br>Language: | o be used for the installation process. The selected language will also be the<br>le installed system. |    |  |  |  |
| chinese (simplified)                                         | - 屮乂(间体)                                                                                               | 5  |  |  |  |
| Chinese (Traditional)                                        | - 中文(繁體)                                                                                               |    |  |  |  |
| Croatian                                                     | - Hrvatski                                                                                             |    |  |  |  |
| Czech                                                        | - Čeština                                                                                              |    |  |  |  |
| Danish                                                       | - Dansk                                                                                                | =  |  |  |  |
| Dutch                                                        | - Nederlands                                                                                           |    |  |  |  |
| Dzongkha                                                     | - 译和                                                                                                   |    |  |  |  |
| English                                                      | - English                                                                                              |    |  |  |  |
| Esperanto                                                    | - Esperanto                                                                                            |    |  |  |  |
| Estonian                                                     | - Eesti                                                                                                |    |  |  |  |
| Finnish                                                      | - Suomi                                                                                                |    |  |  |  |
| French                                                       | - Français                                                                                             |    |  |  |  |
| Galician                                                     | - Galego                                                                                               |    |  |  |  |
| Georgian                                                     | - ქართული                                                                                              |    |  |  |  |
| German                                                       | - Deutsch                                                                                              |    |  |  |  |
|                                                              |                                                                                                    | -  |  |  |  |
| Screenshot                                                   | Go Back Contin                                                                                         | ue |  |  |  |

• Select the user location and press Continue.

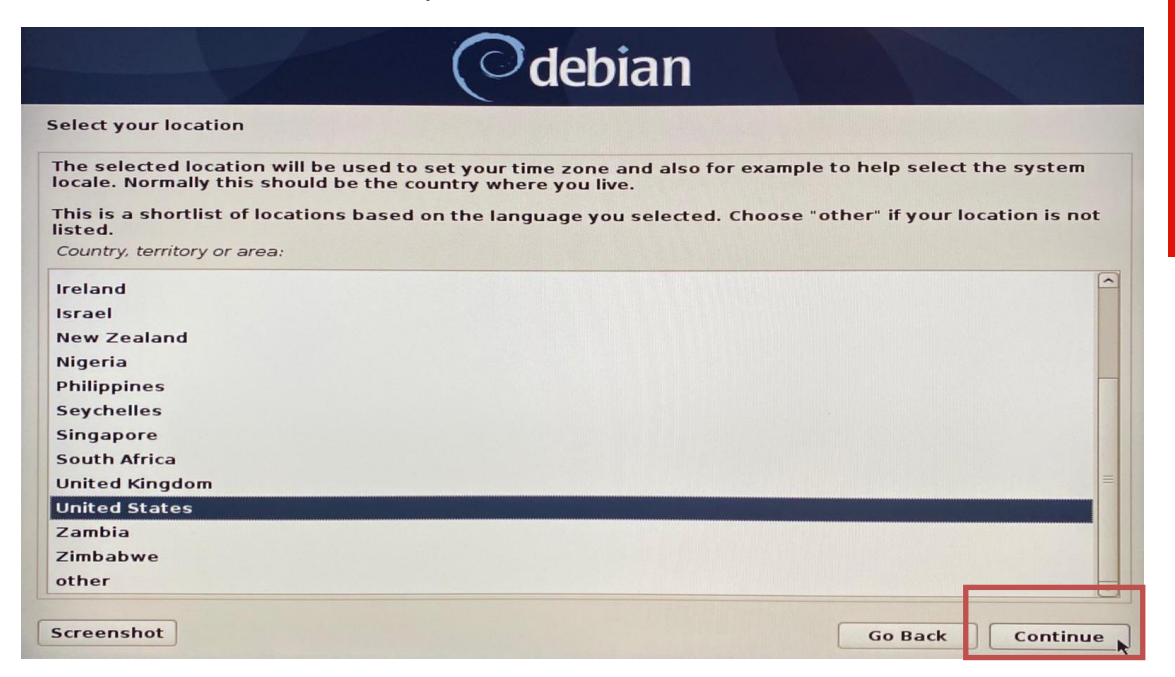

• Configure the keyboard by choosing the appropriate keyboard language and press Continue.

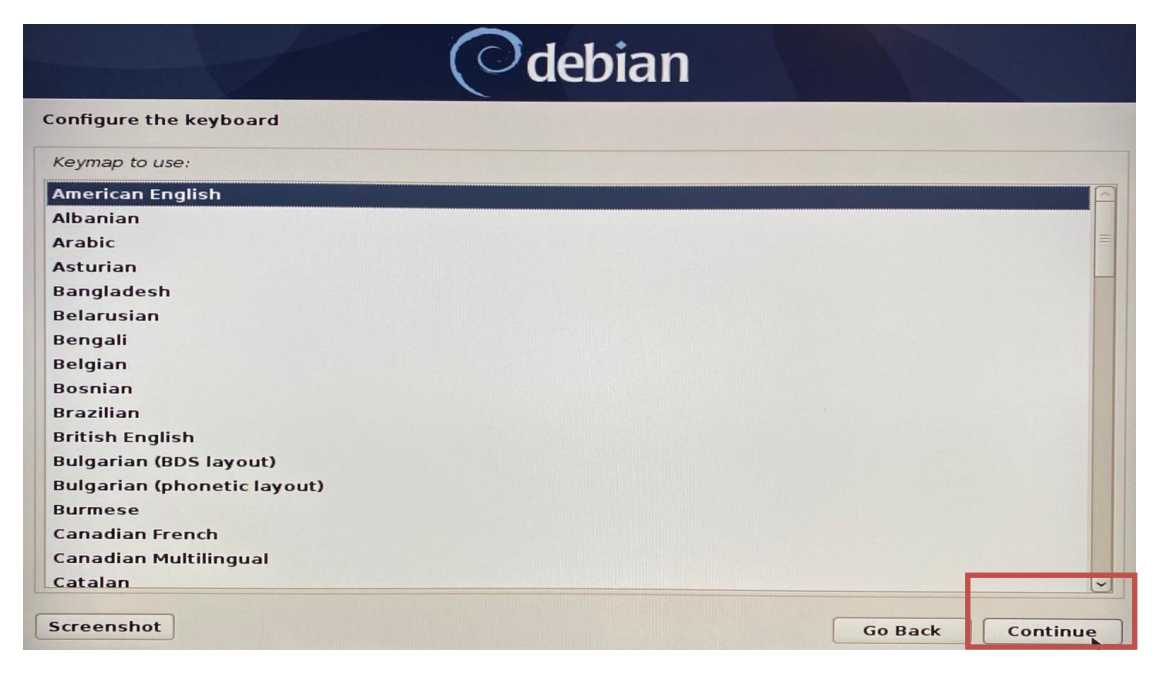

• In a case the ethernet card is not detected by Debian, select the "no ethernet card" option and press continue.

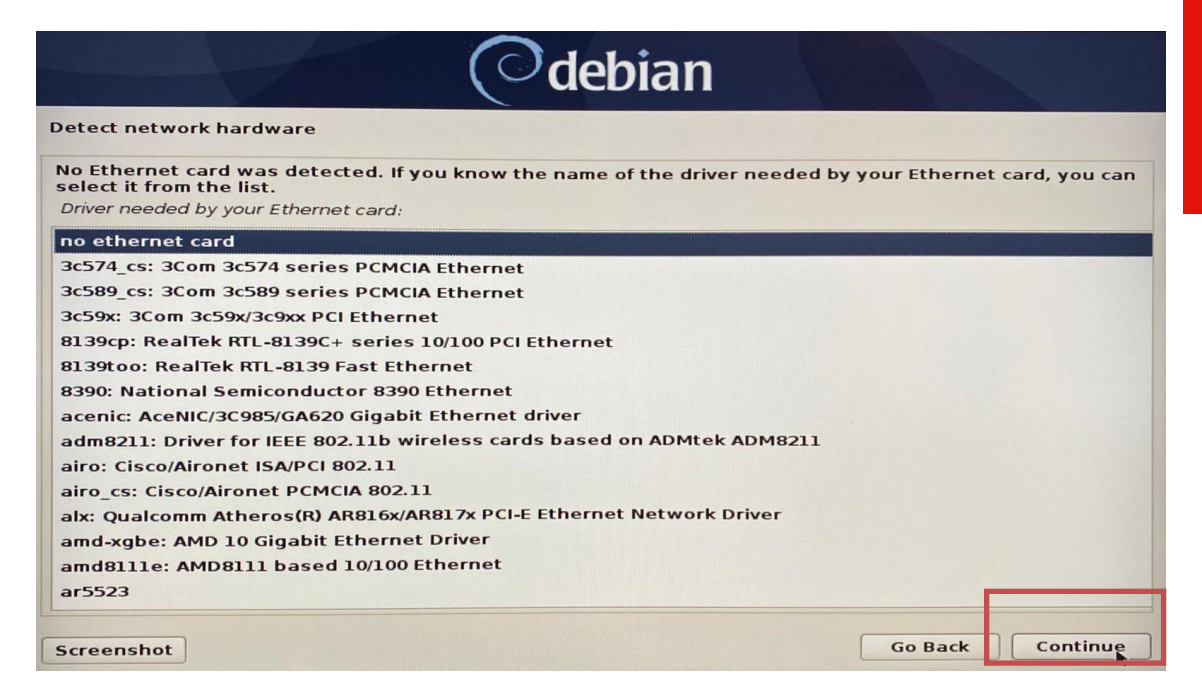

• Select Continue to acknowledge that no network interfaces were detected.

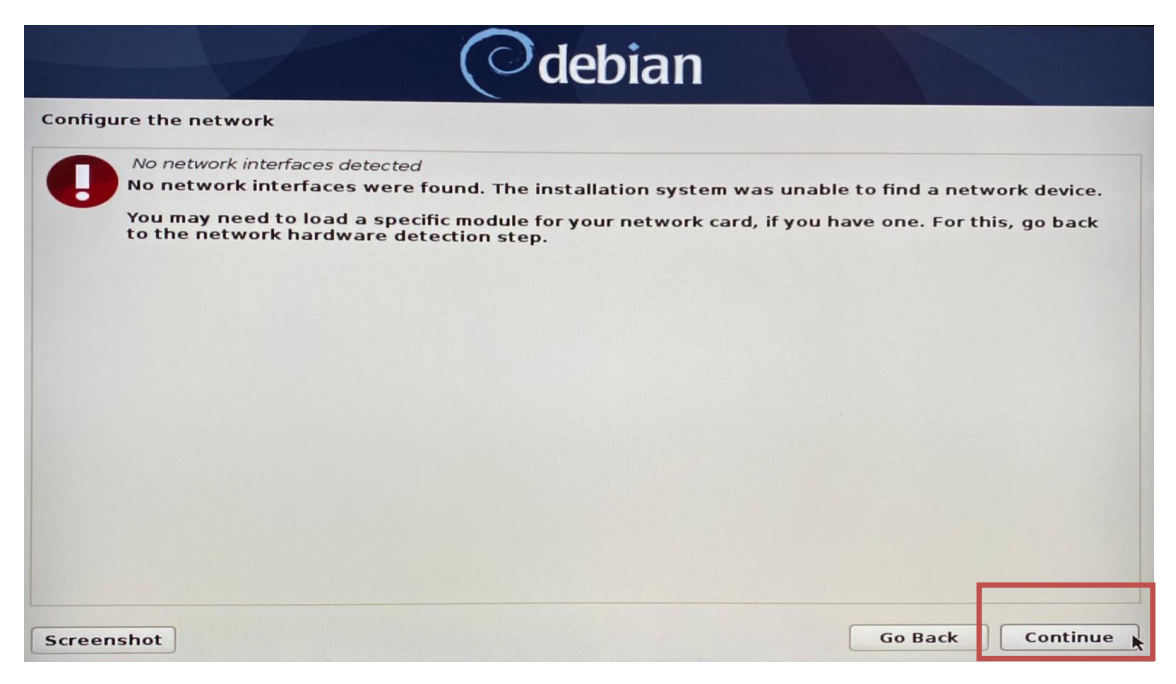

• Enter a hostname for the system and select Continue.

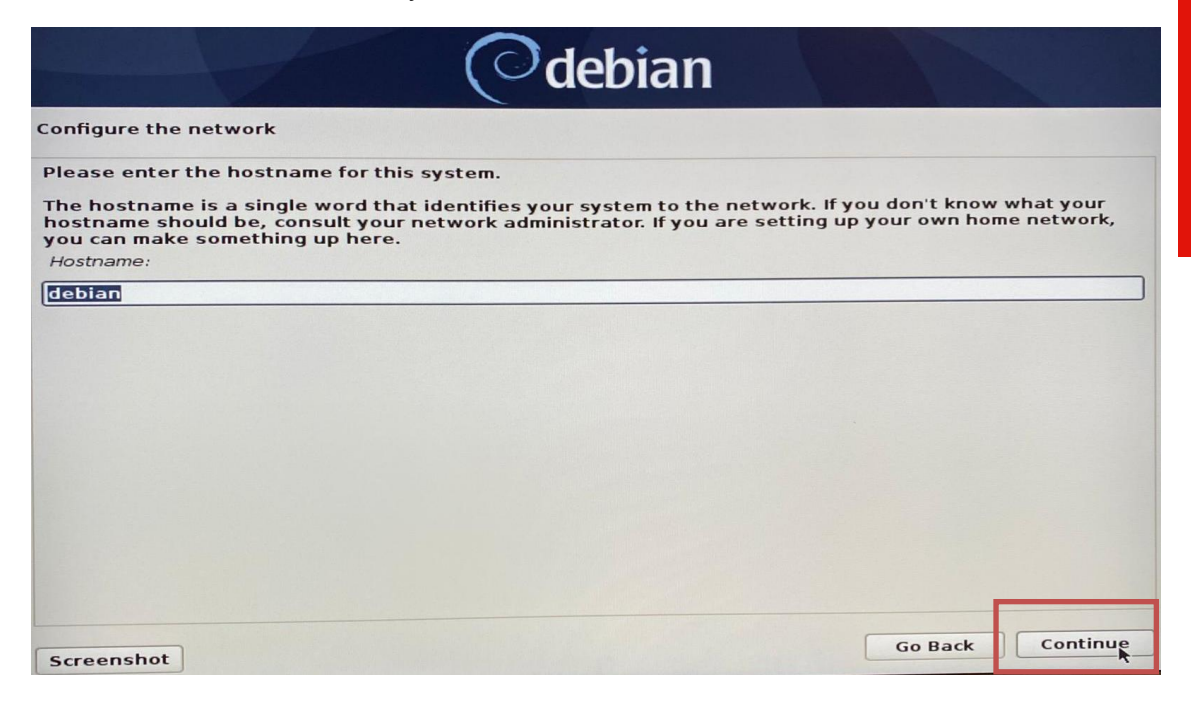

• Set a root password and select Continue.

| Odebian                                                                                                    |  |  |  |  |
|----------------------------------------------------------------------------------------------------|--|--|--|--|
| Set up users and passwords                                                                                                    |  |  |  |  |
| You need to set a password for 'root', the system administrative account. A malicious or unqualified user<br>with root access can have disastrous results, so you should take care to choose a root password that is<br>not easy to guess. It should not be a word found in dictionaries, or a word that could be easily<br>associated with you. |  |  |  |  |
| A good password will contain a mixture of letters, numbers and punctuation and should be changed at regular intervals.                                                                                                    |  |  |  |  |
| The root user should not have an empty password. If you leave this empty, the root account will be<br>disabled and the system's initial user account will be given the power to become root using the "sudo"<br>command.                                                                                                    |  |  |  |  |
| Note that you will not be able to see the password as you type it.<br>Root password:                                                                                                    |  |  |  |  |
|                                                                                                    |  |  |  |  |
| Show Password in Clear                                                                                                    |  |  |  |  |
| Please enter the same root password again to verify that you have typed it correctly.<br>Re-enter password to verify:                                                                                                    |  |  |  |  |
|                                                                                                    |  |  |  |  |
| Show Password in Clear                                                                                                    |  |  |  |  |
| Screenshot Go Back Continue                                                                                                    |  |  |  |  |

• Enter a username to create a user and press Continue.

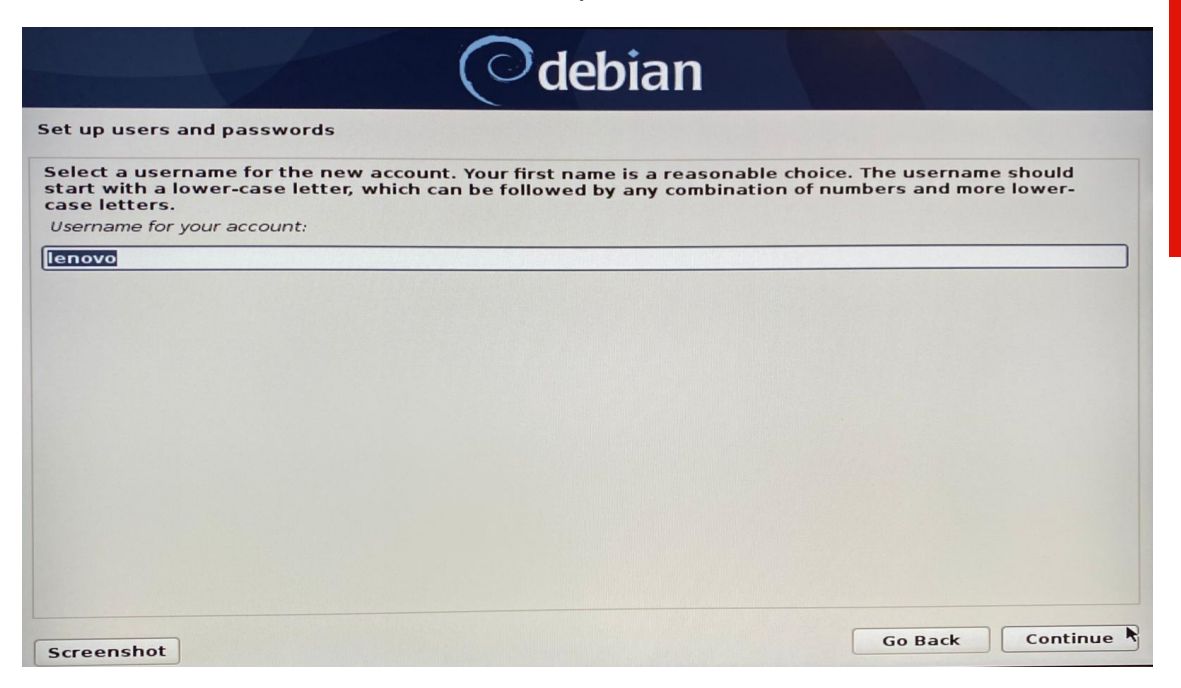

Lenovo

• Create a strong password for the newly created user and press Continue.

| Odebia                                                                                                    | n                                       |
|----------------------------------------------------------------------------------------------------|-----------------------------------------|
| Set up users and passwords                                                                                             |                                         |
| A good password will contain a mixture of letters, numbers a regular intervals.<br>Choose a password for the new user: | nd punctuation and should be changed at |
| •••••                                                                                                    |                                         |
| Show Password in Clear                                                                                                 |                                         |
| Please enter the same user password again to verify you hav<br>Re-enter password to verify:                            | ve typed it correctly.                  |
|                                                                                                    |                                         |
| Show Password in Clear                                                                                                 |                                         |
| Screenshot                                                                                                    | Go Back Continue                        |

• Select an appropriate time zone to configure the clock and press Continue.

| Odeb                                                                                                    | ian                                                                          |
|----------------------------------------------------------------------------------------------------|------------------------------------------------------------------------------|
| Configure the clock                                                                                                    |                                                                              |
| If the desired time zone is not listed, then please go ba<br>country that uses the desired time zone (the country will<br>Select your time zone: | ck to the step "Choose language" and select a nere you live or are located). |
| Eastern                                                                                                    |                                                                              |
| Central                                                                                                    |                                                                              |
| Mountain                                                                                                    |                                                                              |
| Pacific                                                                                                    |                                                                              |
| Alaska                                                                                                    |                                                                              |
| Hawaii                                                                                                    |                                                                              |
| Arizona                                                                                                    |                                                                              |
| Samoa                                                                                                    |                                                                              |
| Samoa                                                                                                    |                                                                              |
|                                                                                                    |                                                                              |
|                                                                                                    |                                                                              |
|                                                                                                    |                                                                              |
|                                                                                                    |                                                                              |
|                                                                                                    |                                                                              |
| Screenshot                                                                                                    | Go Back Continue                                                             |

• Choose an appropriate option for partitioning the disk. If the user selects "Guided – use entire disk", Debian will erase the content and use the entire disk for OS installation.

| Odebian                                                                                                    |                                                |
|----------------------------------------------------------------------------------------------------|------------------------------------------------|
| rtition disks                                                                                                    |                                                |
| e installer can guide you through partitioning a disk (using different standard schemes<br>refer, you can do it manually. With guided partitioning you will still have a chance later t<br>istomise the results.<br>you choose guided partitioning for an entire disk, you will next be asked which disk sho<br>artitioning method: | a) or, if you<br>o review and<br>ould be used. |
| uided - use the largest continuous free space                                                                                                    |                                                |
| uided - use entire disk                                                                                                    |                                                |
| uided - use entire disk and set up LVM                                                                                                    |                                                |
| uided - use entire disk and set up encrypted LVM                                                                                                    |                                                |
| tanual                                                                                                    |                                                |
|                                                                                                    |                                                |
|                                                                                                    |                                                |
|                                                                                                    |                                                |
|                                                                                                    |                                                |
|                                                                                                    |                                                |
|                                                                                                    |                                                |
|                                                                                                    |                                                |
|                                                                                                    |                                                |
|                                                                                                    | Cantinua                                       |

Select disk to partition and press Continue. ٠

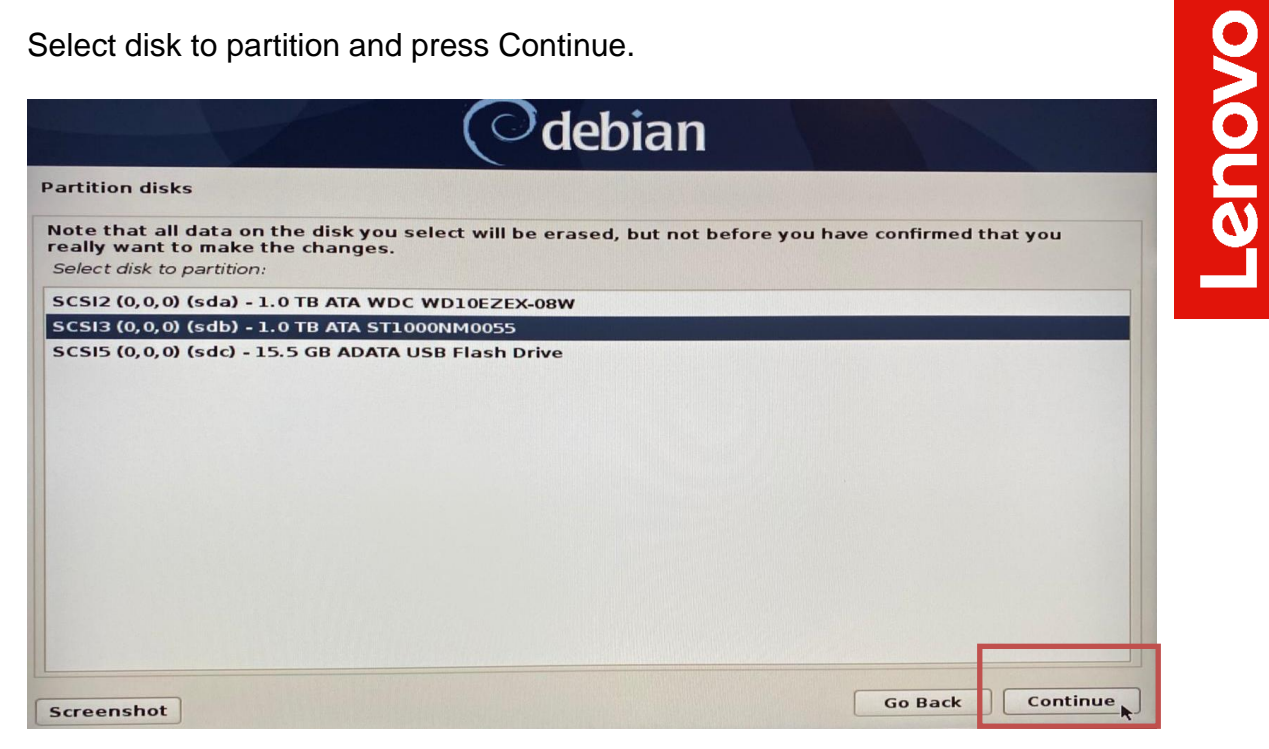

Choose an appropriate scheme for partitioning and press Continue. •

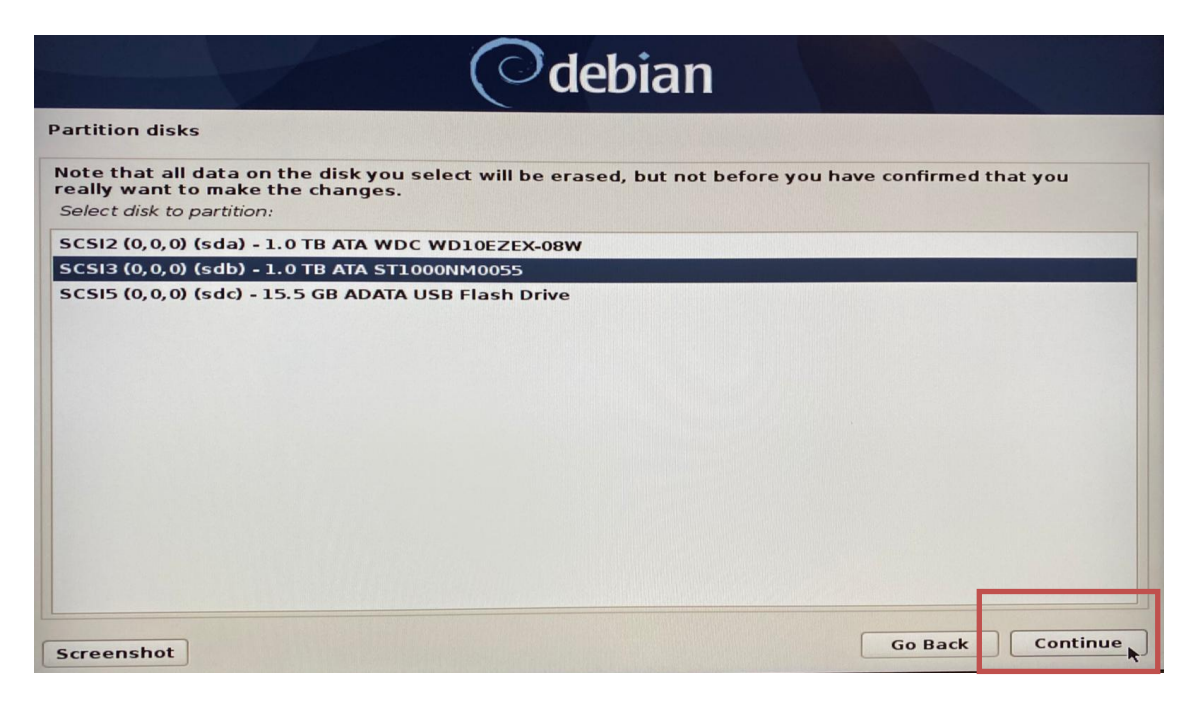

• Select "All files in one partition" and press Continue.

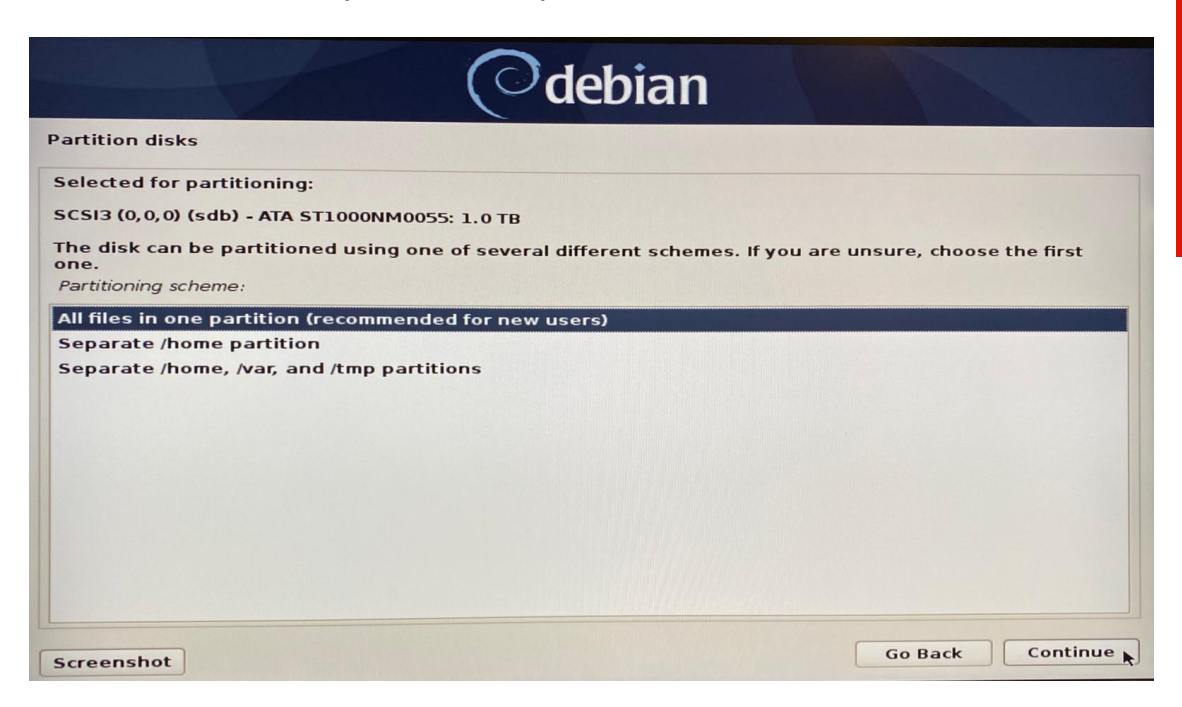

• Select "Finish partitioning and write changes to disk" option after confirming the partitions and press Continue.

|           | Odebian                  |                      |                                    |               |                |                                       |                                                                                                    |   |
|-----------|--------------------------|----------------------|------------------------------------|---------------|----------------|---------------------------------------|----------------------------------------------------------------------------------------------------|---|
| Par       | tition d                 | lisks                |                                    |               |                |                                       |                                                                                                    |   |
| Th<br>(fi | nis is an c<br>le systen | overview<br>n, mount | of your current<br>point, etc.), a | ly co<br>free | onfigu<br>spac | ured partitions a<br>e to create part | and mount points. Select a partition to modify its settings titions, or a device to initialize its partition table. |   |
|           | >                        | #1                   | 629.1 MB                           | в             |                | fat32                                 | EFI System P                                                                                                    | - |
|           | >                        | #2                   | 1.1 GB                             |               |                | xfs                                   |                                                                                                    |   |
|           | >                        | #3                   | 998.5 GB                           |               | к              | lvm                                   |                                                                                                    |   |
|           | >                        |                      | 728.6 kB                           |               |                | FREE SPACE                            |                                                                                                    |   |
|           | SCSI3 (                  | (0, 0, 0) (9         | db) - 1.0 TB A                     | TA S          | T10            | 00NM0055                              |                                                                                                    |   |
|           | >                        |                      | 1.0 MB                             |               |                | FREE SPACE                            |                                                                                                    |   |
|           | >                        | #1                   | 536.9 MB                           | в             | f              | ESP                                   |                                                                                                    |   |
|           | >                        | #2                   | 991.2 GB                           |               | f              | ext4                                  | /                                                                                                    |   |
|           | >                        | #3                   | 8.4 GB                             |               | f              | swap                                  | swap                                                                                                    |   |
|           | >                        |                      | 728.6 kB                           |               |                | FREE SPACE                            |                                                                                                    |   |
| ~         | SCSI5                    | (0, 0, 0) (          | sdc) - 15.5 GB                     | ADA           | TAU            | SB Flash Drive                        | 9                                                                                                    |   |
|           | >                        |                      | 1.0 MB                             |               |                | FREE SPACE                            |                                                                                                    |   |
|           | >                        | #1                   | 15.5 GB                            |               |                | fat32                                 | Microsoft Ba                                                                                                    |   |
|           |                          |                      |                                    |               |                |                                       |                                                                                                    |   |
|           | Undo d                   | changes              | to partitions                      | •             |                |                                       |                                                                                                    |   |
|           | Finish                   | partitio             | ning and writ                      | e ch          | ang            | es to disk                            |                                                                                                    | 3 |
| Se        | creensh                  | ot                   | Help                               |               |                |                                       | Go Back Continue                                                                                                    |   |

Lenovo

• Select "Yes" to write changes to the disk and press Continue.

| Odebian                                                                                                    |     |
|----------------------------------------------------------------------------------------------------|-----|
| Partition disks                                                                                                    |     |
| If you continue, the changes listed below will be written to the disks. Otherwise, you will be able to m<br>further changes manually.<br>The partition tables of the following devices are changed:                                                   | ake |
| SCSI3 (0,0,0) (sdb)<br>The following partitions are going to be formatted:<br>partition #1 of SCSI3 (0,0,0) (sdb) as ESP<br>partition #2 of SCSI3 (0,0,0) (sdb) as ext4<br>partition #3 of SCSI3 (0,0,0) (sdb) as swap<br>Write the changes to disks? |     |
| ○ No<br>● Yes                                                                                                    |     |
|                                                                                                    |     |
|                                                                                                    |     |
| Screenshot Contin                                                                                                    | nue |

• Choose an appropriate setting for network mirror and press Continue.

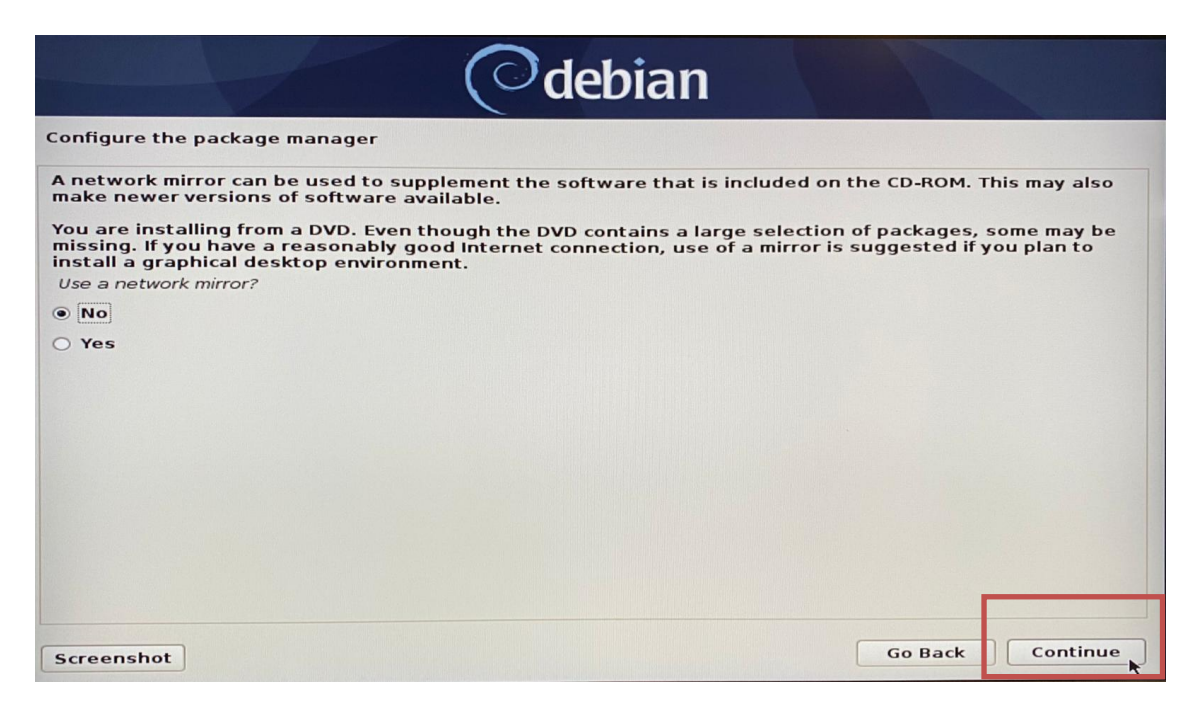

- Lenovo
- Choose to participate or not in the package usage survey and press Continue.

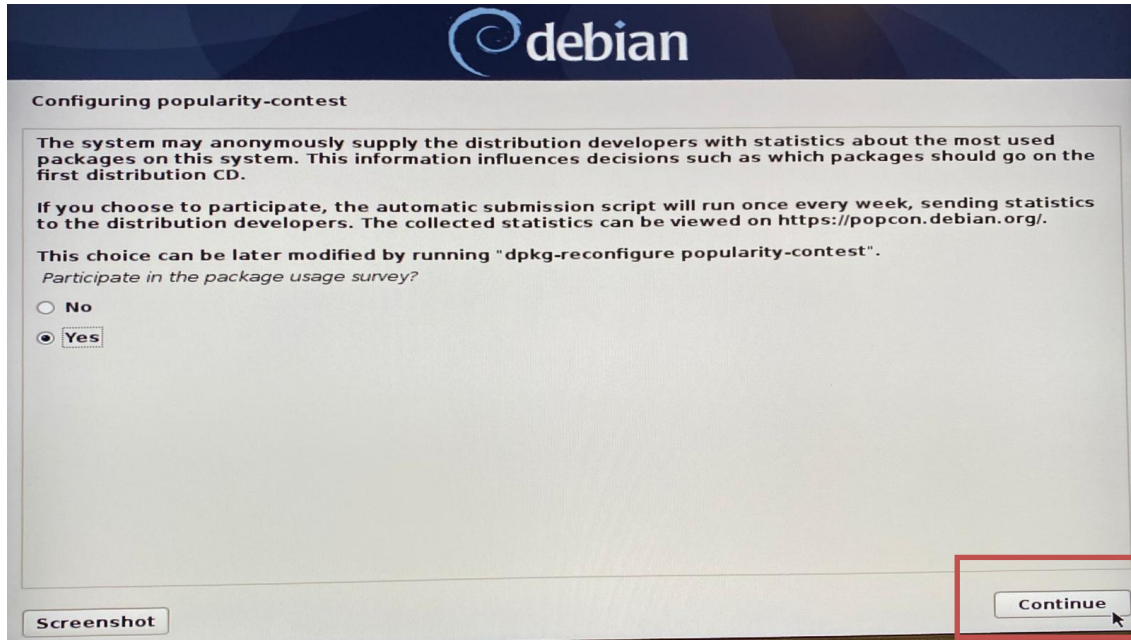

• Choose software to install from the list of software and press Continue.

| Odebian                                                                                                    |          |
|----------------------------------------------------------------------------------------------------|----------|
| Software selection                                                                                                    |          |
| At the moment, only the core of the system is installed. To tune the system to your needs, you choose to install one or more of the following predefined collections of software.<br>Choose software to install: | u can    |
| ✓ Debian desktop environment                                                                                                    |          |
| C GNOME                                                                                                    |          |
| 🗹 Xfce                                                                                                    |          |
| 🗹 KDE Plasma                                                                                                    |          |
| ☑ Cinnamon                                                                                                    |          |
| ✓ … MATE                                                                                                    |          |
| ✓ … LXDE                                                                                                    |          |
| ✓ … LXQt                                                                                                    |          |
| ✓ web server                                                                                                    |          |
| ✓ print server                                                                                                    |          |
| ✓ SSH server                                                                                                    |          |
| Standard system utilities                                                                                                    |          |
|                                                                                                    |          |
|                                                                                                    |          |
|                                                                                                    |          |
| Screenshot                                                                                                    | Continue |

• Select the package manager of choice and press Continue.

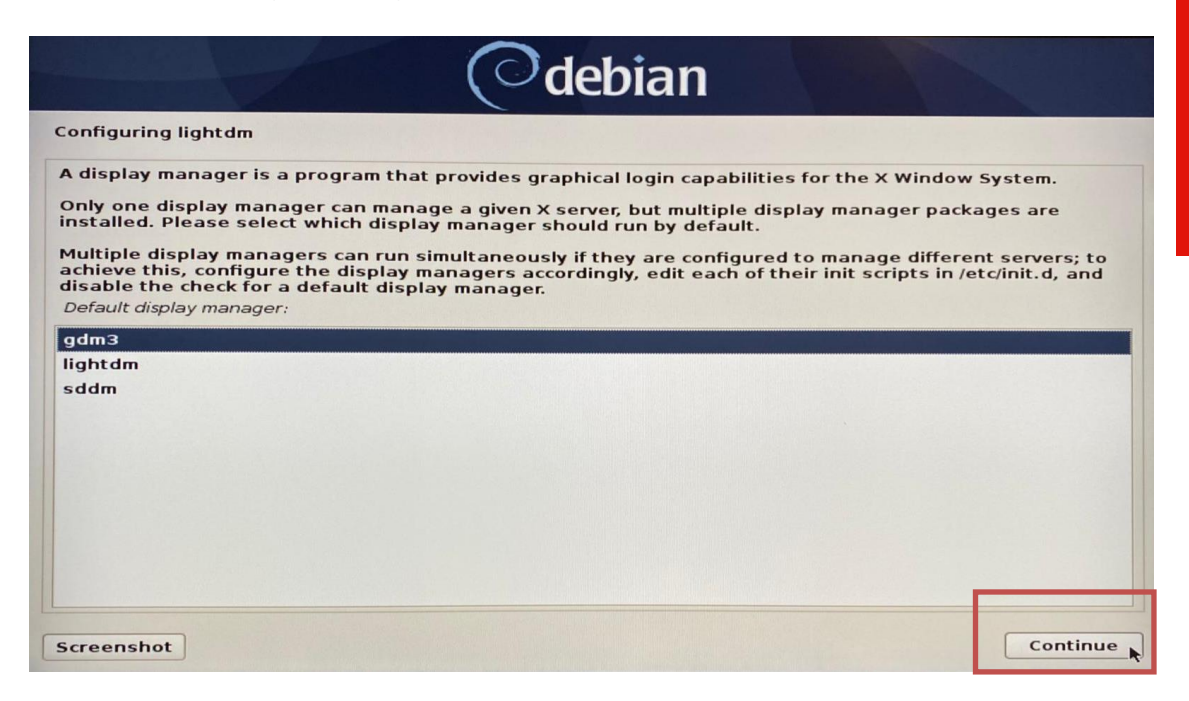

• Select "Yes" and press Continue.

| Odebian                                                                                                    |                               |
|----------------------------------------------------------------------------------------------------|-------------------------------|
| Finish the installation                                                                                                    |                               |
| System clocks are generally set to Coordinated Universal Time (UTC). The operating system zone to convert system time into local time. This is recommended unless you also operating system that expects the clock to be set to local time.<br>Is the system clock set to UTC?<br>No<br>Ves | stem uses your<br>use another |
|                                                                                                    |                               |
| Screenshot Go B                                                                                                    | ack Continue                  |

• Remove the installation media and reboot the system by pressing Continue.

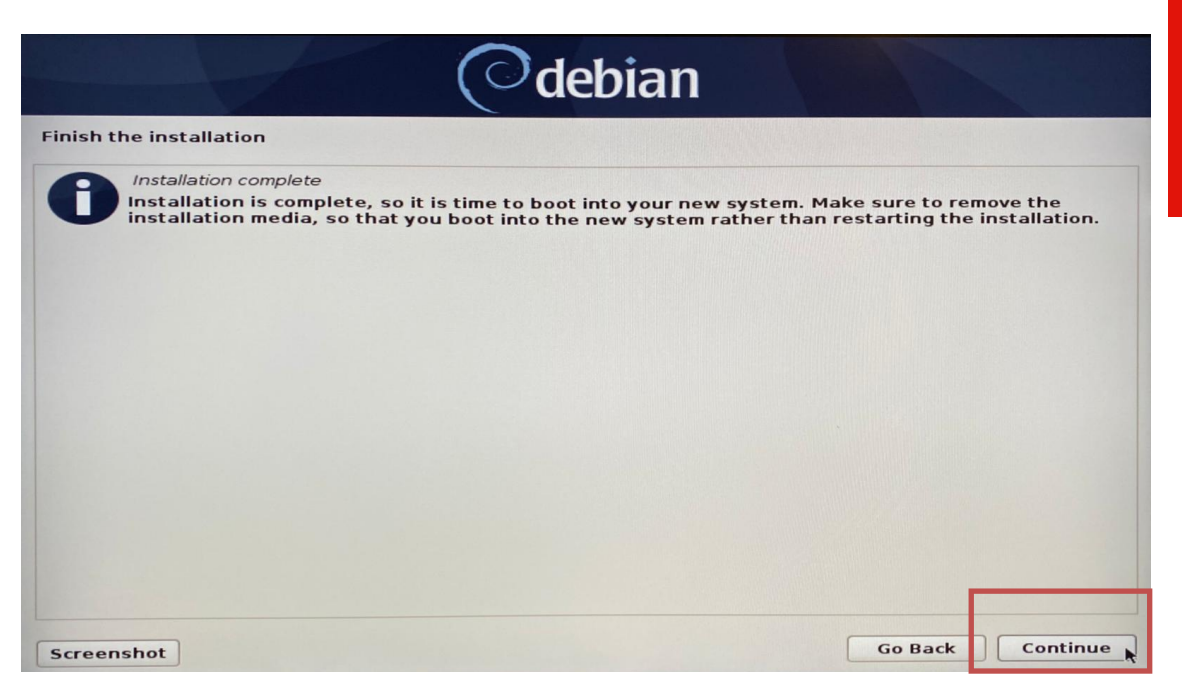

Lenovo

• Enter user credentials created during the installation to login into the system.

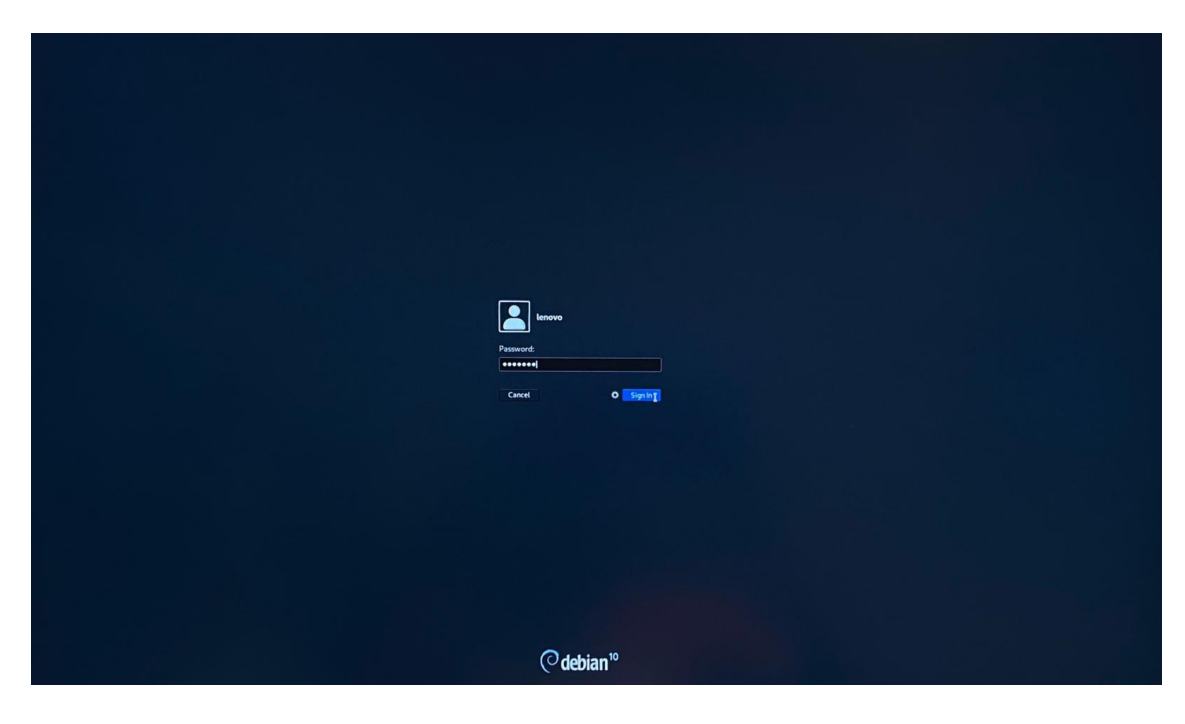

• Welcome to the Debian 10.04 login screen. Select "Yes" to save history.

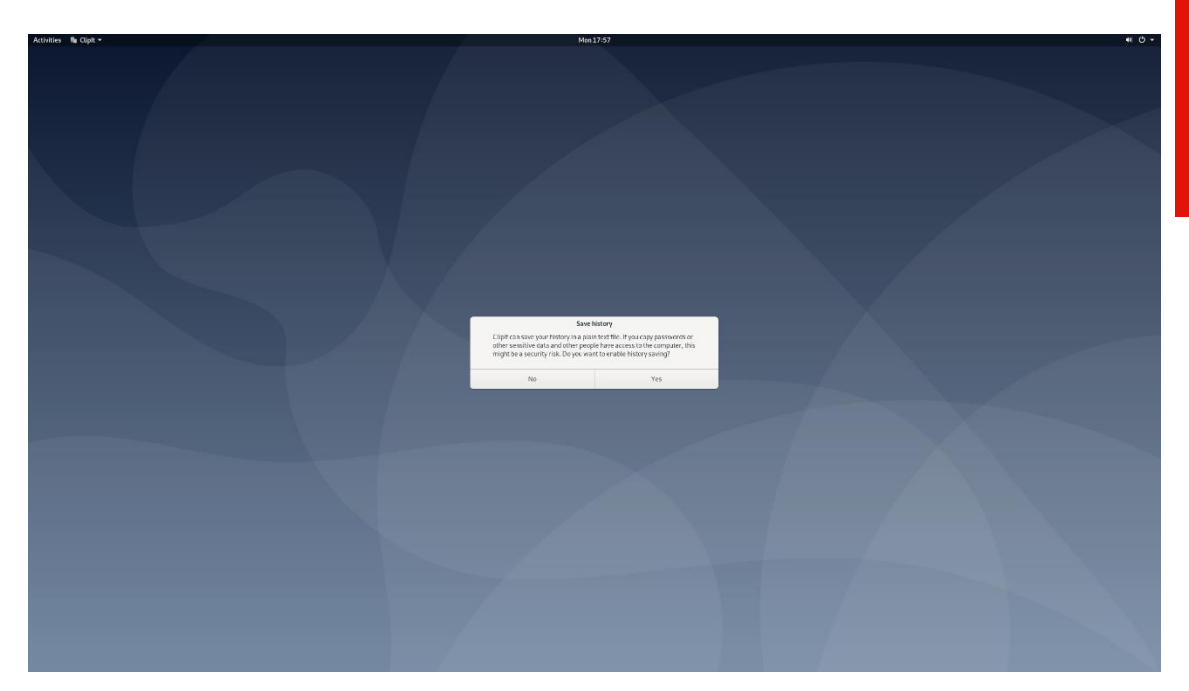

## Section 3 – RAID Installation

Currently Lenovo P340 systems only support single drive installations and not RAID installations in Debian 10.04 operating system due to unavailable kernel drivers.

### Section 4 – LAN Connection

LAN is not native to Debian 10.04 and would require additional drivers for it to work. Plug in the installation media back into the system and follow the steps below to get the ethernet network to work.

• Open a terminal window and create a directory called "usb" under /media Command: mkdir /media/usb

Copy the contents of the installation media to the newly created directory "usb"

Command: cp -r /media/lenovo/DEBIAN\ 10\_04/\* /media/usb/

 lenovo@debian: ~
 ×

 File Edit View Search Terminal Help
 root@debian:/home/lenovo# mkdir /media/usb

 root@debian:/home/lenovo# cp -r /media/lenovo/DEBIAN\ 10\_4/\* /media/usb/

• Edit the source.list file to add the path to the installation media contents. Command: nano /etc/apt/source.list

Add the line deb [trusted=yes] file:/media/usb buster main contrib and comment out the rest. Make sure the source.list file looks like this-

Save and exit the editor with CTRL+X

|        | lenovo@debian: ~                                                                                                    | ×   |
|--------|----------------------------------------------------------------------------------------------------|-----|
| I      | le Edit View Search Terminal Help                                                                                                    |     |
|        | GNU nano 3.2 /etc/apt/sources.list Modifie                                                                                                    | d   |
| #      |                                                                                                    |     |
| #      | deb cdrom:[Debian GNU/Linux 10.4.0 _Buster Official amd64 DVD Binary-1 20200509-10:26]                                                                                                    | /\$ |
| #      | eb cdrom:[Debian GNU/Linux 10.4.0 _Buster Official amd64 DVD Binary-1 20200509-10:26]/                                                                                                    | b\$ |
| d      | b [trusted=yes] file:/media/usb buster main contrib                                                                                                    |     |
| ##     | eb http://security.debian.org/debian-security buster/updates main contrib<br>eb-src http://security.debian.org/debian-security buster/updates main contrib                                                                    |     |
| #####  | buster-updates, previously known as 'volatile'<br>A network mirror was not selected during install. The following entries<br>are provided as examples, but you should amend them as appropriate<br>for your mirror of choice. |     |
| #<br># | deb http://deb.debian.org/debian/ buster-updates main contrib<br>deb-src http://deb.debian.org/debian/ buster-updates main contrib                                                                                            |     |
|        |                                                                                                    |     |
| ^      | Get Help ^O Write Out ^W Where Is ^K Cut Text ^J Justify ^C Cur Pos<br>Exit ^R Read File ^\ Replace ^U Uncut Text ^T To Spell ^ Go To Line                                                                                    |     |

 Install the development tools packages and linux-headers from the installation media contents.
 Command: apt-get install 'build-essential'
 Command: apt-get install linux-headers\*

| lenovo@debian: ~                                                                                                    | × |
|----------------------------------------------------------------------------------------------------|---|
| File Edit View Search Terminal Help                                                                                                    |   |
| <pre>root@debian:/home/lenovo# apt-get install 'build-essential' Reading package lists Done Building dependency tree Reading state information Done build-essential is already the newest version (12.6). build-essential set to manually installed. 0 upgraded, 0 newly installed, 0 to remove and 0 not upgraded. root@debian:/home/lenovo# apt-get install linux-headers*</pre> |   |

• In case of having trouble installing linux-headers, follow the steps below and install linux-headers again-

apt-get update apt-get upgrade apt-get dist-upgrade

- Download the latest network drivers from Intel on another computer with internet access and copy it to the Debian system. Extract the zip package.
- Browse to the directory where the network driver is stored and extract e1000e-3.8.4.tar.gz file using the command tar zxf e1000e-3.8.4.tar.gz

lenovo@debian: ~×File Edit View Search Terminal Helproot@debian:/home/lenovo/Downloads/PR01000/LINUX# lse1000e-3.8.4igb-5.3.5.61license\_gpl.txte1000e-3.8.4.tar.gzigb-5.3.5.61.tar.gzreadmefirst.txt

• Browse to the extracted directory by cd e10002-3.8.4/src and compile the binary files using the command make.

root@debian:/home/lenovo/Downloads/PR01000/LINUX# cd e1000e-3.8.4 e1000e-3.8.4/ e1000e-3.8.4.tar.gz root@debian:/home/lenovo/Downloads/PR01000/LINUX# cd e1000e-3.8.4/src/ root@debian:/home/lenovo/Downloads/PR01000/LINUX/e1000e-3.8.4/src# make

• Install the network driver with the help of make install

|      |       |        |         |           | lenovo@debian: ~                          | ×         |
|------|-------|--------|---------|-----------|-------------------------------------------|-----------|
| File | Edit  | View   | Search  | Terminal  | Help                                      |           |
| root | @debi | an:/ho | ome/len | ovo/Downl | oads/PR01000/LINUX/e1000e-3.8.4/src# make | install 🛛 |

Reboot the system with systemctl reboot now

|      | lenovo@debian: ~ |        |          |           |                                                  |        | ×   |
|------|------------------|--------|----------|-----------|--------------------------------------------------|--------|-----|
| File | Edit             | View   | Search   | Terminal  | Help                                             |        |     |
| root | @debi            | an:/ho | ome/lend | ovo/Downl | oads/PR01000/LINUX/e1000e-3.8.4/src# systemctl r | reboot | now |

- Once the system reboots, check for the internet connection at the top right corner of the desktop or in terminal window using the command ip address.
- Note: Once the ethernet driver gets working, the user will need to edit the /etc/apt/source.list file to uncomment some of the external Debian repository locations for patch/system updates using apt-get for not being limited to packages within the installation media.

#### Section 5 – Installing the Nvidia Graphics Driver

In order to get optimal performance out of the Nvidia GPU, it is a good idea to install the Nvidia graphics driver.

- Download the latest Nvidia graphics driver for the appropriate Nvidia GPU from <u>here</u>.
- In order to get the Nvidia driver running, we will need to blacklist the nouveau driver. Follow the steps below-
  - Log in as root: sudo su
  - Create blacklist.conf file under the modprobe.d directory: gedit /etc/modprobe.d/blacklist.conf
  - o Blacklist nouveau driver by writing: blacklist nouveau

| lenovo@debian: ~                                                                                                    | × |
|----------------------------------------------------------------------------------------------------|---|
| File Edit View Search Terminal Help                                                                                                    |   |
| root@debian:/home/lenovo# gedit /etc/mo<br>modprobe.d/ modules modules-load.d/ motd<br>root@debian:/home/lenovo# gedit /etc/modprobe.d/blacklist.conf |   |

| lenovo@debian: ~                                                                                                    | ×      | Open 👻 🗈         |    | *blacklist.conf                   | Save   | = | ×   |
|----------------------------------------------------------------------------------------------------|--------|------------------|----|-----------------------------------|--------|---|-----|
| File Edit View Search Terminal Help                                                                                                    |        | blacklist nouvea | au |                                   |        |   |     |
| No protocol specified                                                                                                    |        |                  |    |                                   |        |   |     |
| (gedit:3104): dbind-WARNING **: 18:08:35.053: Could not open X display                                                                                                    |        |                  |    |                                   |        |   |     |
| (gedit:3104): dconf-WARNING **: 18:08:35.080: failed to commit changes to The connection is closed                                                                                                    | dconf: |                  |    |                                   |        |   |     |
| (gedit:3104): dconf-WANUING **: 18:08:35.082: failed to commit changes to<br>The connection is closed<br>Error creating proxy: The connection is closed (g-io-error-quark, 18)<br>Error creating proxy: The connection is closed (g-io-error-quark, 18)<br>Error creating proxy: The connection is closed (g-io-error-quark, 18)<br>Error creating proxy: The connection is closed (g-io-error-quark, 18)<br>Error creating proxy: The connection is closed (g-io-error-quark, 18) | dconf: |                  |    |                                   |        |   |     |
| (gedit:3104): dconf-WARNING **: 18:08:35.202: failed to commit changes to<br>The connection is closed                                                                                                    | dconf: |                  |    |                                   |        |   |     |
| (gedit:3104): dconf-WARNING **: 18:08:35.202: failed to commit changes to<br>The connection is closed                                                                                                    | dconf: |                  |    |                                   |        |   |     |
| (gedit:3104): dconf-WANNING **: 18:08:35.202; failed to commit changes to<br>The connection is closed                                                                                                    | dconf: |                  |    |                                   |        |   |     |
|                                                                                                    |        |                  |    | Plain Text 👻 Tab Width: 8 👻 Ln 1, | Col 18 | • | INS |

• Run the command update-initramfs -u

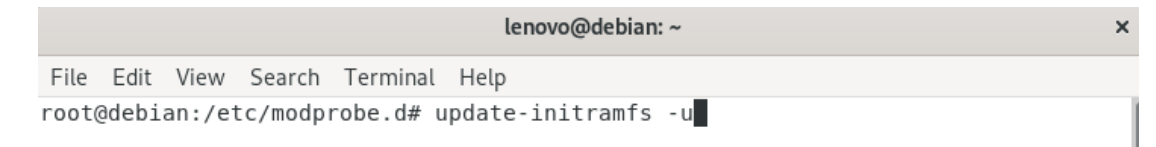

- Reboot the system.
- Open a terminal window and run the command init 3.
- Once into init 3, login using the user credentials and browse to the directory storing the Nvidia driver.

| Debian GNU/Linux 10 debian tty2                                                                                                    |  |
|----------------------------------------------------------------------------------------------------|--|
| debian login: lenovo<br>Password:<br>Linux debian 4.19.0−9–amd64 #1 SMP Debian 4.19.118–2 (2020–04–29) x86_64                                                                                      |  |
| The programs included with the Debian GNU/Linux system are free software;<br>the exact distribution terms for each program are described in the<br>individual files in /usr/share/doc/*/copyright. |  |
| Debian GNU/Linux comes with ABSOLUTELY NO WARRANTY, to the extent<br>permitted by applicable law.<br>lenovo@debian:~\$ su<br>Password:                                                             |  |
| root@debian:/home/lenovo# cd Documents/<br>root@debian:/home/lenovo/Documents# ls<br>NVIDIA-Linux-x86_64-440.64.run<br>root@debian:/home/lenovo/Documents#                                         |  |

 Make the Nvidia installer an executable by the command- chmod +x NVIDIA-Linuxx86-64-\*

And run the Nvidia driver by- ./NVIDIA-Linux-x86\_64-430.50.run

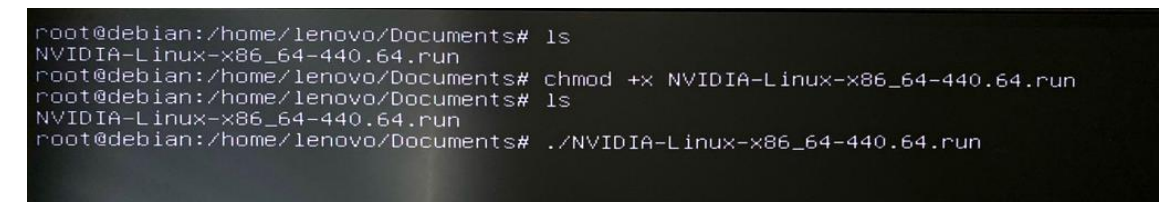

• Wait until the kernel modules are completely built.

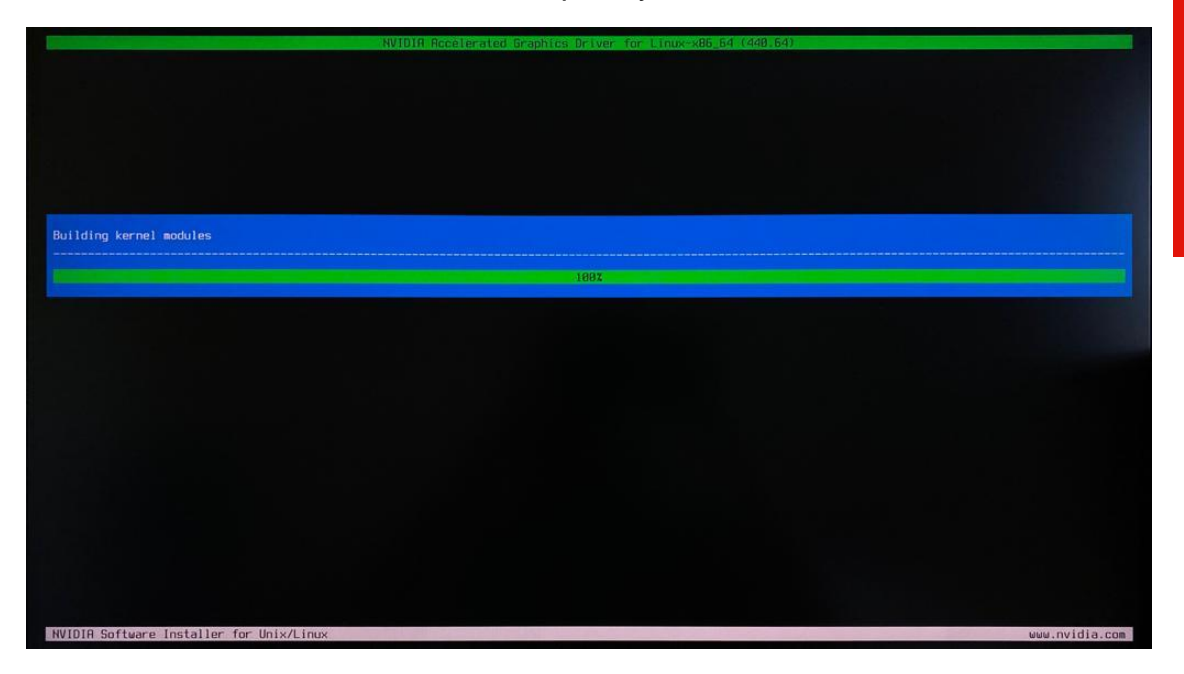

• Select Yes for installing 32-bit compatibility libraries.

| Install NVIDIA's 32-bit compatibility libra | aríes? |                |
|---------------------------------------------|--------|----------------|
|                                             |        |                |
|                                             |        |                |
|                                             |        |                |
| NUIDID Software Installer for Univ/Linux    |        | www.puidia.com |

• Select Install and overwrite existing files.

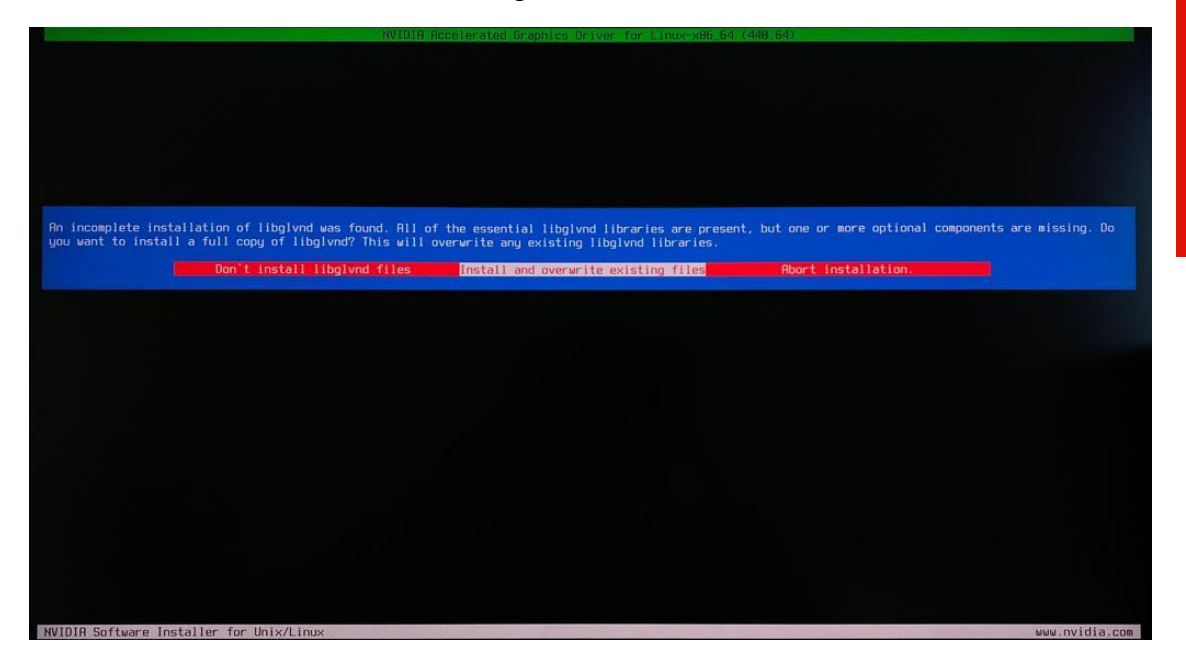

• Wait until the installation is complete.

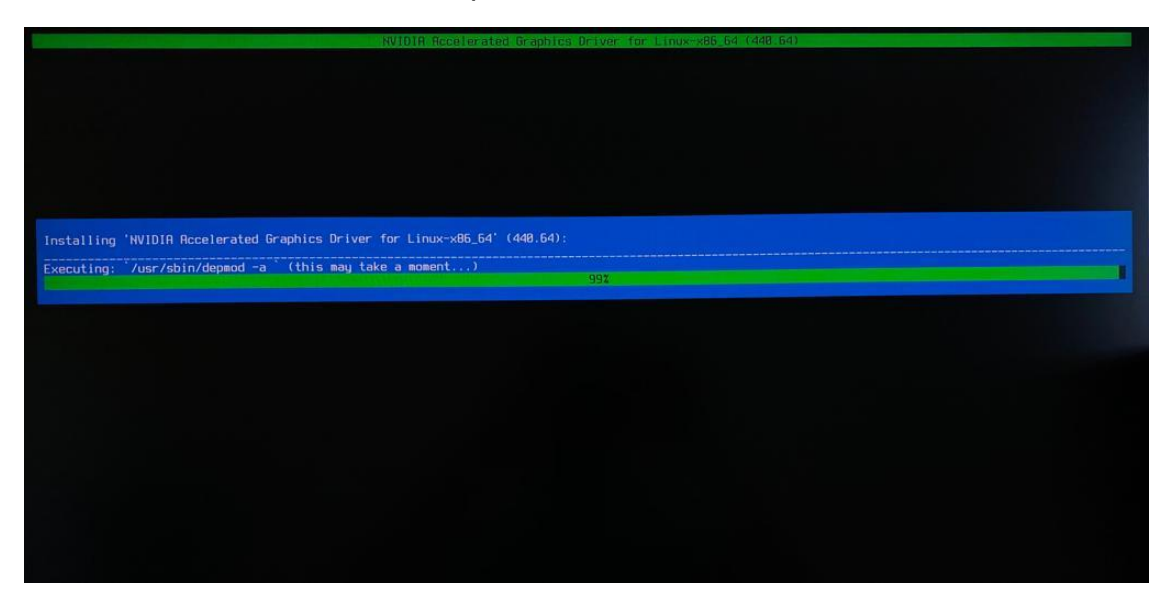

• Select Yes to run nvidia-xconfig utility to automatically update your X configuration file.

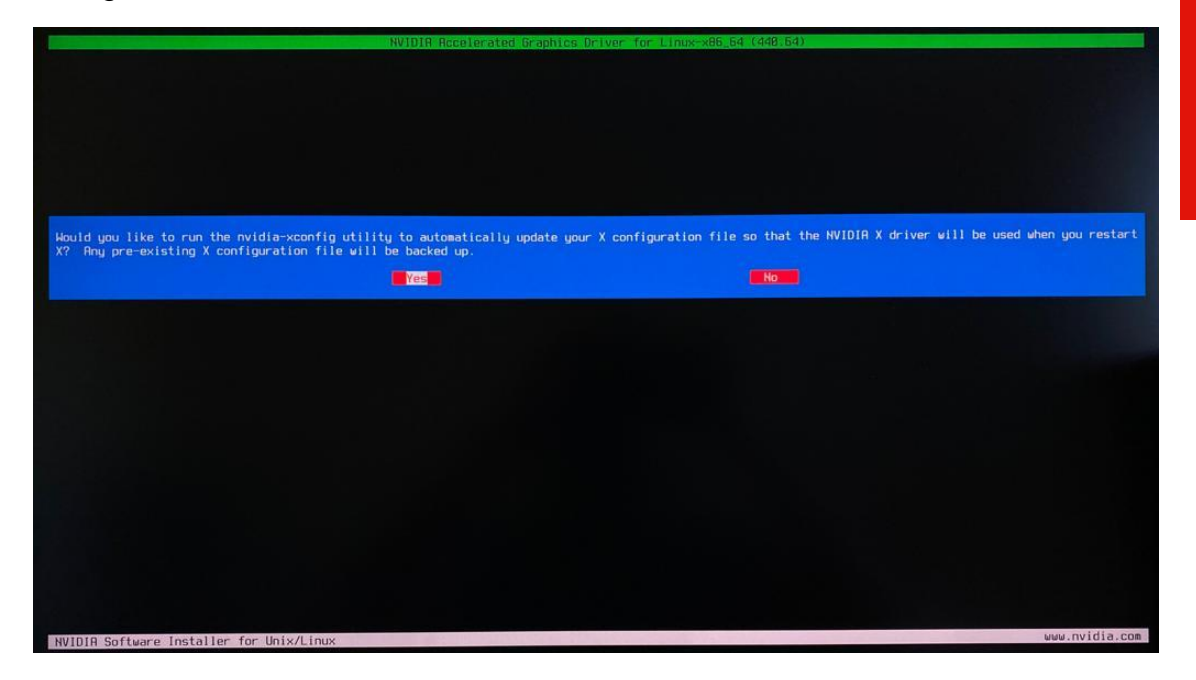

• Select OK once the X configuration file gets updated successfully.

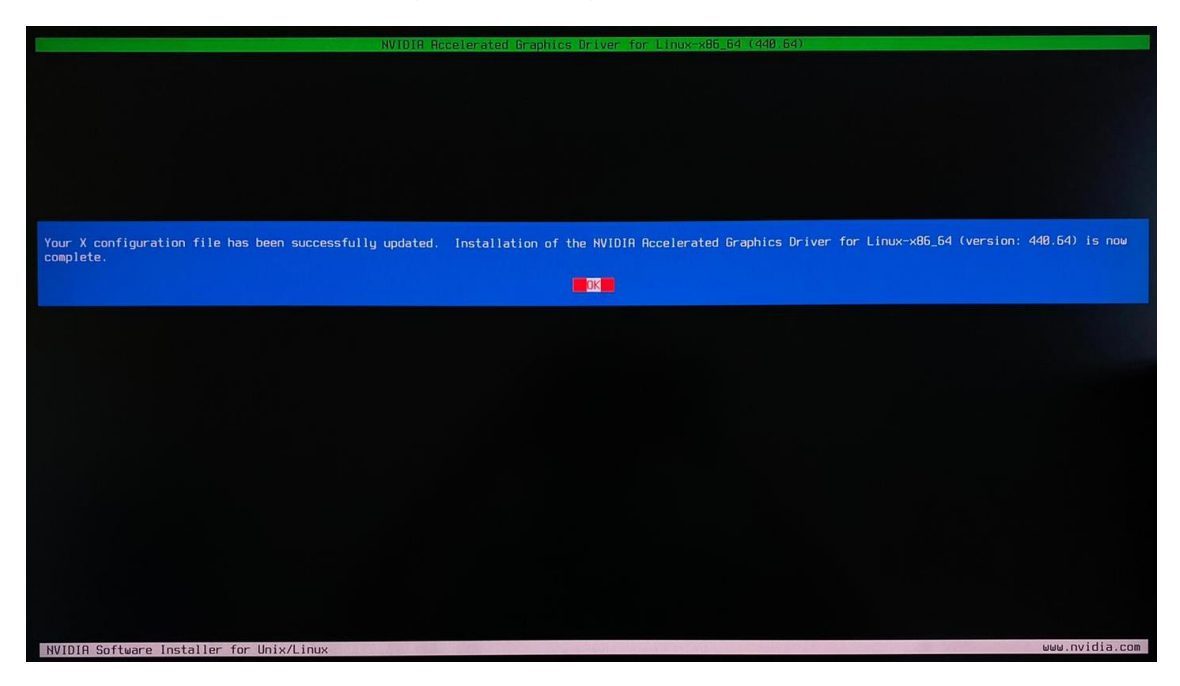

 Execute the following command to verify the Nvidia driver is loadednvidia-smi

| root@lenovo-ThinkPad-P1-Gen2:/home/lenovo/Desktop# nvidia-smi<br>Wed Nov 6 16:39:08 2019  |                                               |  |  |  |  |  |  |
|-------------------------------------------------------------------------------------------|-----------------------------------------------|--|--|--|--|--|--|
| NVIDIA-SMI 440.31 Driver Version: 440.31                                                  | CUDA Version: 10.2                            |  |  |  |  |  |  |
| GPU Name Persistence-M  Bus-Id Disp.A<br>  Fan Temp Perf Pwr:Usage/Cap  Memory-Usage      | Volatile Uncorr. ECC<br>  GPU-Util Compute M. |  |  |  |  |  |  |
| 0 Quadro T1000 Off   00000000:01:00.0 Off<br>  N/A 49C P0 7W / N/A   0MiB / 3908MiB       | N/A<br>  0% Default<br>                       |  |  |  |  |  |  |
| t<br>I Processes:<br>I GPU PID Type Process name<br>I==================================== | GPU Memory<br>Usage                           |  |  |  |  |  |  |
| I No running processes found<br>+                                                         |                                               |  |  |  |  |  |  |

• Reboot the system.

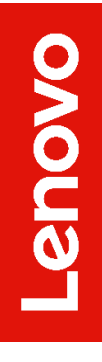

# Section 6 – Revision History

| Version | Date       | Author       | Changes/Updates        |
|---------|------------|--------------|------------------------|
| 1.0     | 06/09/2020 | Sayali Pawar | Initial launch release |